## Настройка приложения на Android-устройствах для работы c Zimbra

1. Скачайте и установите приложение на устройство, например, Почта Email - Blue Mail & Календарь Арр.

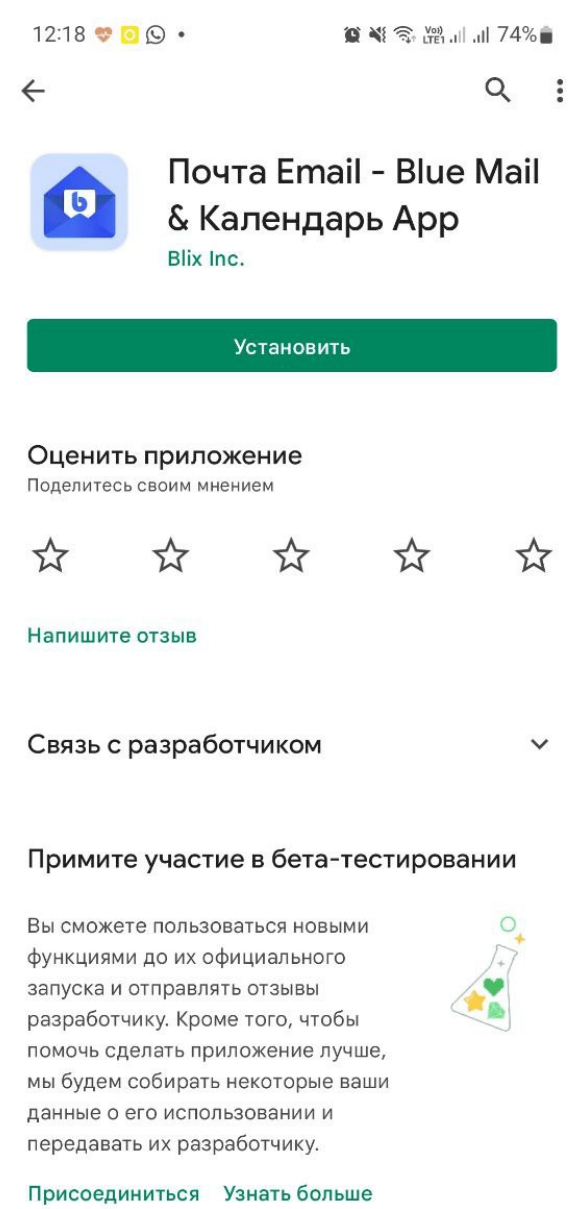

Описание

0

<

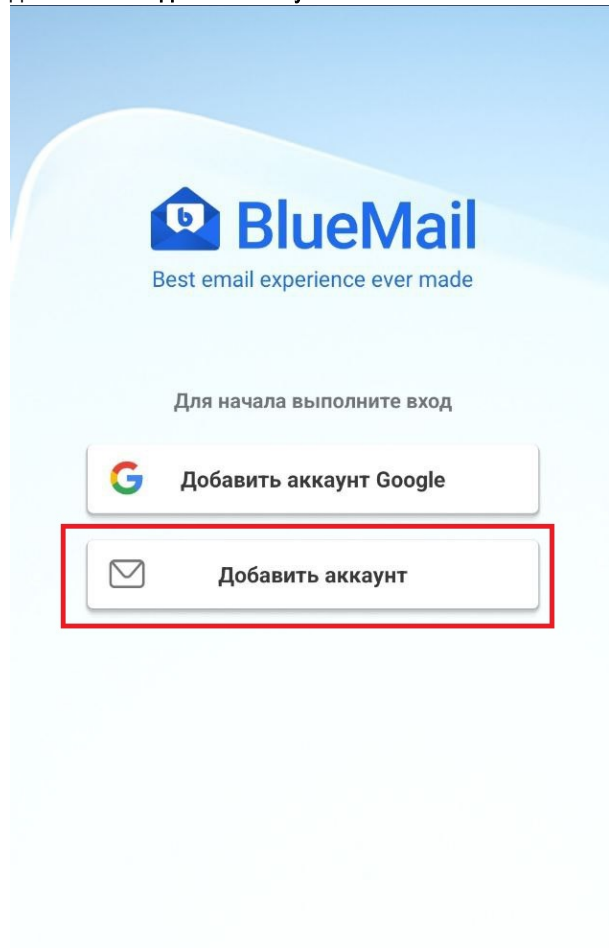

Уже пользуетесь BlueMail?

Привязать аккаунты через MagicSync

Я принимаю Условия предоставления услуг и Политика Конфиденциальности BlueMail

## 3. Нажмите Другое электронное.

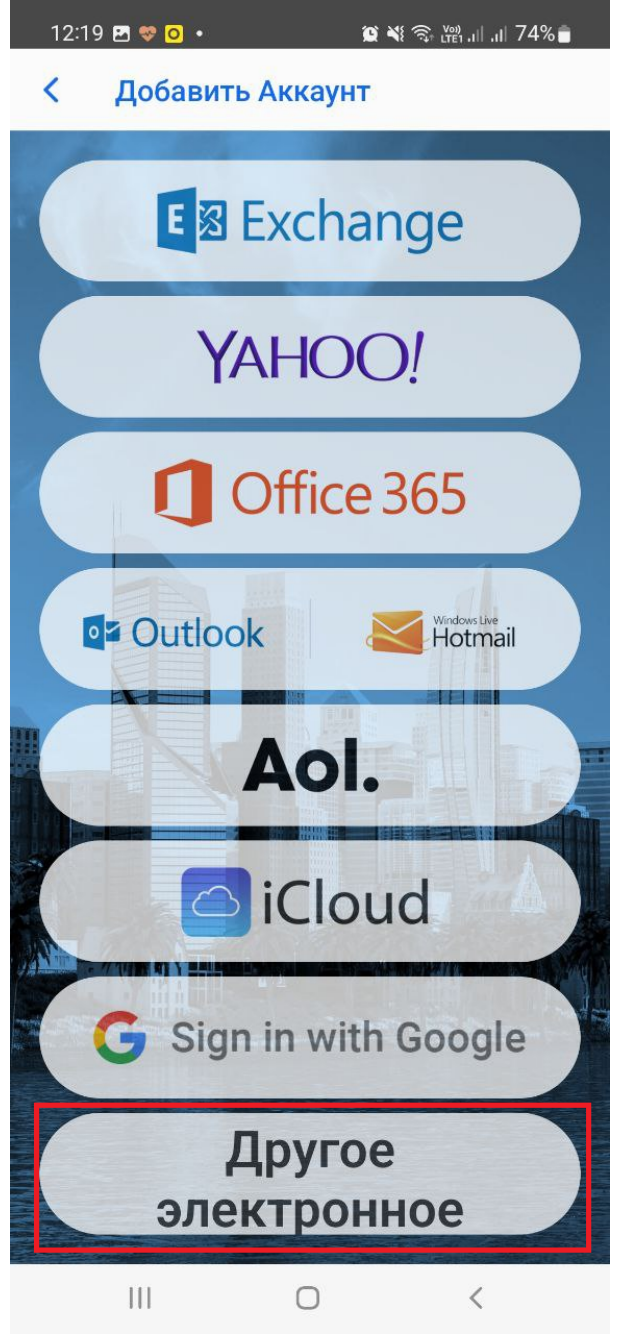

4. Заполните поля Адрес электронной почты и Пароль, нажмите кнопку Следующее.

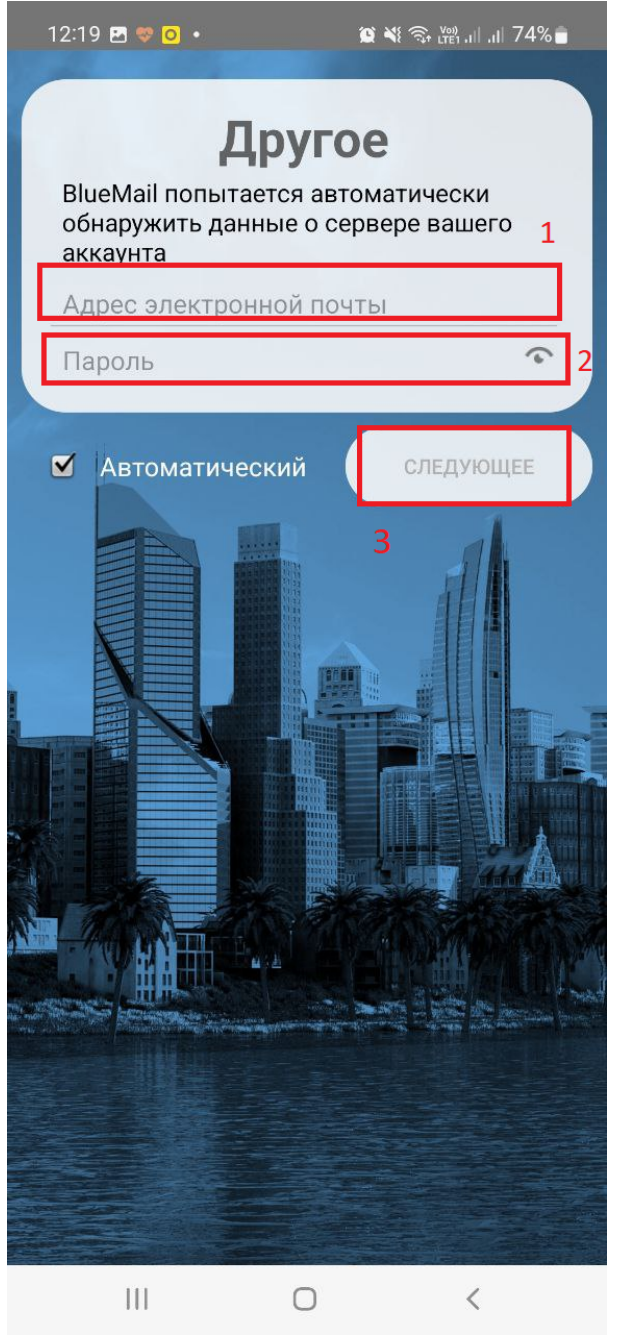

5. Заполните поле Имя и нажмите Готово.

|                     | 0                             | <b>D N</b> St           | (ቍ) 내 내 73% 🝵 |  |
|---------------------|-------------------------------|-------------------------|---------------|--|
| Вы почти            | закончил                      | <mark>1</mark> !        |               |  |
|                     |                               |                         |               |  |
|                     |                               |                         |               |  |
|                     |                               |                         |               |  |
|                     |                               |                         |               |  |
|                     |                               |                         |               |  |
|                     |                               |                         |               |  |
|                     |                               |                         |               |  |
| Има                 | John Doe                      |                         |               |  |
| это имя буд         | ст представ                   | влено на по             | сланном       |  |
| вами письм          | 1e                            |                         |               |  |
| Описание            | Work                          |                         |               |  |
| Это имя буд         | цет использо<br>ии в списке А | ваться при<br>Аккаунтов | 1             |  |
| e i e e p en ne i n |                               |                         |               |  |
|                     |                               |                         |               |  |
|                     |                               |                         |               |  |
|                     |                               |                         |               |  |
|                     |                               |                         |               |  |
|                     |                               |                         |               |  |
|                     |                               |                         |               |  |
|                     |                               |                         |               |  |
|                     |                               |                         | DTOBO         |  |

6. При необходимости измените следующие настройки, либо оставьте их без изменений.